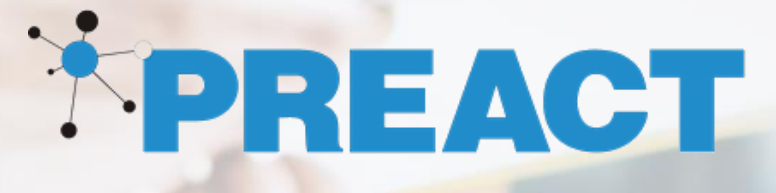

# Preact Dynamics 365-> Xero Connector

Installation Guide

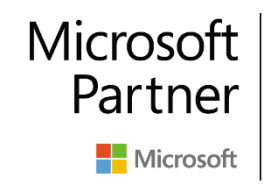

Gold Cloud Customer Relationship Management Gold Cloud Business Applications Gold ISV

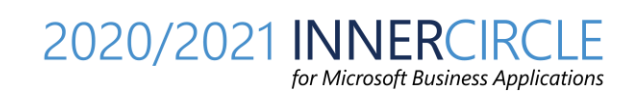

## Overview

The purpose of this document is to guide the user on how to install the Dynamics 365 - Xero Connector solution.

# Prerequisites

The prerequisites to install Dynamics 365 Xero Connector are highlighted below:

- Dynamics 365 Sales instance
- Xero Instance

## Installation

To install Dynamics Xero Connector, go through the steps below to configure Xero and also Dynamics 365 application.

## Xero Configuration

- 1. Create an App in Xero, to capture the Client id, Client secret and the Code values.
  - a. Navigate to <u>https://developer.xero.com</u>
  - b. Go to My Apps > New app > Private App and provide the details and click on Create.
    Note that the Application URL and the Redirect URL are required, however they can be any URL.

| Add a new app                | >                                            |
|------------------------------|----------------------------------------------|
| App name                     |                                              |
| PreactTestApp                |                                              |
| OAuth 2.0 grant type         |                                              |
| Auth code<br>Web app         | Auth code with PKCE<br>Mobile or desktop app |
| Learn more about grant types |                                              |
| Company or application URL   |                                              |
| https://www.preact.co.uk     | d                                            |
| Privacy policy URL (optional | )                                            |
| OAuth 2.0 redirect URI       |                                              |
| https://www.preact.co.uk     | /test                                        |

c. Accept the terms and condition and click on the Create App, once you create the app you can see the details below and note it down.Copy the **Client id** and click on **Generate a secret**.

| Add another URI                   |        |
|-----------------------------------|--------|
| Client id                         |        |
| 05******8************************ | 💿 Сору |
| Generate a secret                 |        |
|                                   | Save   |

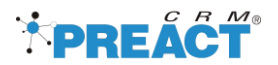

2. Copy and save the **Client id** and **Client secret** values and click on the **Save** button.

| Client id                                  |         |          |
|--------------------------------------------|---------|----------|
| 05*****8                                   | 0       | Сору     |
|                                            |         |          |
| Client secret                              |         |          |
| 4L************************************     | 0       | Сору     |
| Make sure to copy and paste your new secre | t immed | diately. |
| You won't be able to see it again.         |         |          |
|                                            |         |          |
|                                            |         | Save     |
|                                            |         |          |

### 3. Generate Code

#### Replace the highlighted with the original value and open the URL on browser.

https://login.xero.com/identity/connect/authorize?response\_type=code&client\_id=<mark>{clientId}</mark>&redirect\_uri=<mark>{redire ctURL}</mark>&scope=offline\_access openid profile email accounting.transactions accounting.contacts accounting.settings &state=698

#### Example

https://login.xero.com/identity/connect/authorize?response\_type=code&client\_id=**05E89C94F3D3427DB5DDDDF 186B5758C**&redirect\_uri=**https://www.preact.co.uk/test**&scope=offline\_access openid profile email accounting.transactions accounting.contacts accounting.contacts.read accounting.settings &state=854

Open the URL in Brower where you have logged-in in your Xero and click on the **Allow Access** 

|                                                                            | xero                                                                                                    |
|----------------------------------------------------------------------------|----------------------------------------------------------------------------------------------------|
| Preact                                                                     | FestApp wants access to:                                                                                                    |
| Organisatio                                                                | n data                                                                                                    |
| Pr<br>Vi<br>tra                                                            | eact Trail<br>ew and manage your business<br>Insactions                                                                                   |
| User accou                                                                 | nt information                                                                                                    |
| He<br>Vi<br>pr                                                             | e <b>mant Sahu</b><br>ew your name, email, and user<br>ofile.                                                                             |
| By allowing acce<br>between Xero an<br>Terms of use and<br>privacy policy. | ss, you agree to the transfer of your data<br>d this application in accordance with Xero's<br>the application provider's terms of use and |
| You can disconne<br>in your Xero setti                                     | ect at any time by going to Connected apps ngs.                                                                                           |
|                                                                            | Allow access                                                                                                    |

Once you click on the **Allow Access** you will be redirected to your **Redirect URL** (that was provided in previous step. Copy and save the **Code** from URL address (highlighted below): https://www.preact.co.uk/test?code=e7f4985bdba12a3e488b9e5246f5aaa3c5366191b7ba67b3188cb37170e8aa1 4&scope=openid%20profile%20email%20accounting.transactions&state=854&session\_state=EDIonstrPvzIpaho9ucz

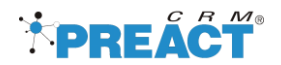

VbLgDoNAF0IpJ9HdkXBH-C0.3c2dd29c36f8688a6ecd47606d61167d

## Dynamics 365 Configuration

- 1. Install the D365 Xero Connector managed solution in your Dynamics 365 instance.
- 2. Open the D365 Xero Connector, model driven app

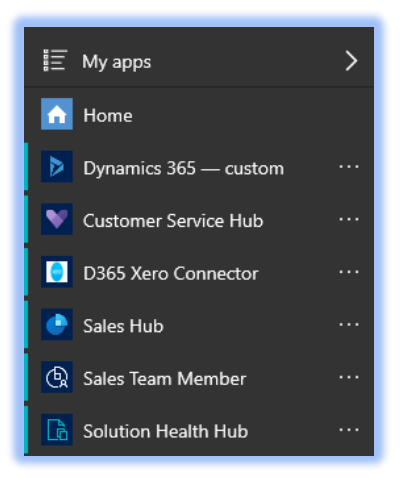

3. Click on Xero Settings and click on New, enter details as below and click Save.

| Ne  | w Xero Setting   | s |                                            |                  |   |                                 | <b>Hemant Kumar</b><br>Owner | $\sim$ |
|-----|------------------|---|--------------------------------------------|------------------|---|---------------------------------|------------------------------|--------|
| Ger | neral Settings   |   |                                            |                  |   |                                 |                              |        |
|     | Application Name | * | PreactTestApp                              | 🛆 Xero Tenant Id |   |                                 |                              |        |
|     | Xero Client Id   | * | 05E89C94F3D3427DB5DDDDF186B5758C           | Xero Secrete Key | * | SI5uHpfFH6etKRNLftZD6X70fqTB07  | 'BEq9TFaya-lwQzf             |        |
|     | Xero Code        | * | e7f4985bdba12a3e488b9e5246f5aaa3c5366191b7 | Return URI       | * | * https://www.preact.co.uk/test |                              |        |
|     |                  |   |                                            | 🖓 Refresh Token  |   |                                 |                              |        |
|     |                  |   |                                            |                  |   |                                 |                              |        |
|     |                  |   |                                            |                  |   |                                 |                              |        |
|     |                  |   |                                            |                  |   |                                 |                              |        |

D365 Xero Connector has been successfully installed.

#### Note!

#### When to regenerate the Xero Code:

- 1. When we install Xero Connector for the first time, we need to generate the Xero Code.
- 2. Xero Code and Token (Refresh Token) is active for 60 days, if there is no transaction done within 60 days from D365 to Xero then we need to regenerate the code same as mentioned at step 3.
- **3.** If there is any Integration log on the 'D365 To Xero Integration' record with message 'invalid\_request, please re-generate code and retry.' then we need to regenerate the code same as mentioned at step 3.

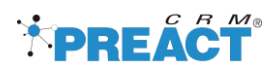

| D<br>D: | 365 to Xero Integra<br>365 To Xero Integration Log | 6/9/2020 3:07 PM<br>Created On                        | SYSTEM<br>Owner                | Failed<br>Status | $\sim$     |        |  |   |
|---------|----------------------------------------------------|-------------------------------------------------------|--------------------------------|------------------|------------|--------|--|---|
| G       | eneral Related                                     |                                                       |                                |                  |            |        |  |   |
|         | 🖞 Name                                             | * D365 to Xero Integration - Get Xero Connection Deta | 🗄 Event                        | Create           |            |        |  |   |
|         | 🛆 Parent Entity                                    |                                                       | A Regarding Account            |                  |            |        |  | - |
|         | 🖞 Status                                           | Failed                                                | A Regarding Contact            |                  |            |        |  |   |
|         |                                                    |                                                       | A Regarding Product            |                  |            |        |  |   |
|         |                                                    |                                                       | A Regarding WriteIn<br>Product |                  |            |        |  |   |
|         |                                                    |                                                       | A Regarding Order              |                  |            |        |  |   |
|         | A Message                                          | invalid_request, please re-generate code and retry.   |                                |                  | Activate W | indows |  |   |